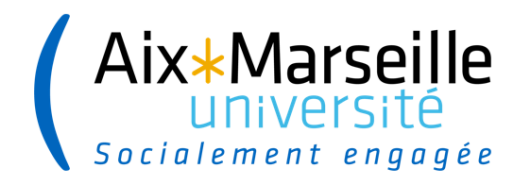

## Procédure destinée aux étudiants

# Service numérique par l'E.N.T Priorisation des filières

Tous les étudiants doivent se connecter sur le site de l'Université en passant par l'Environnement Numérique de Travail, à l'adresse suivante :

http://ent.univ-amu.fr

### AVANT DE COMMENCER

- ASSUREZ VOUS QU'AUCUNE AUTRE CONNEXION A UN COMPTE ENT AUTRE QUE LE VOTRE SOIT EN COURS
- FERMEZ TOUS LES NAVIGATEURS OUVERTS
- POUR UNE MEILLEURE OPTIMISATION, VEUILLEZ UTILISER LE NAVIGATEUR MOZZILLA FIREFOX

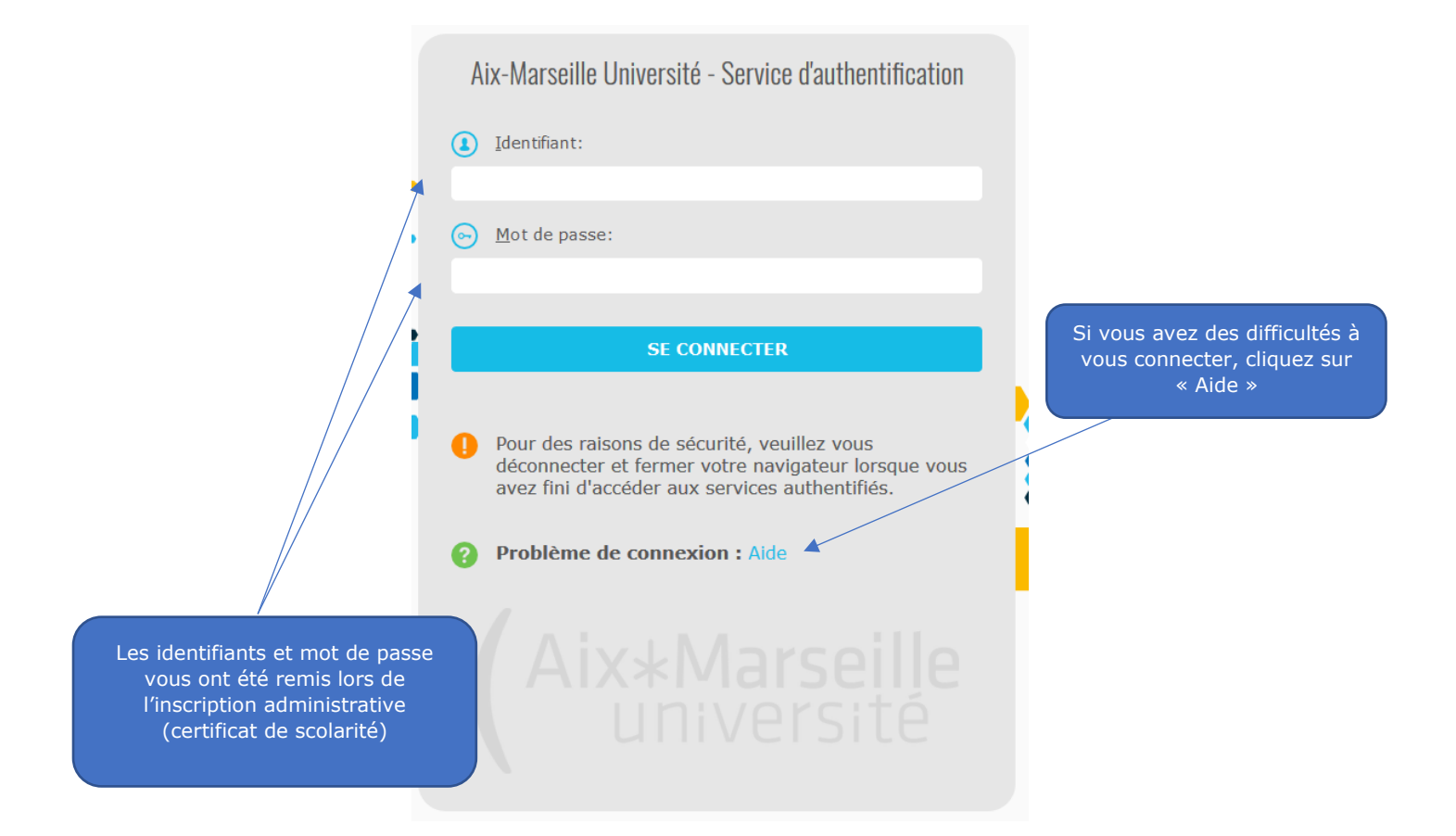

|                                                                | Deux possibilités :                                                                                                    |
|----------------------------------------------------------------|----------------------------------------------------------------------------------------------------|
| Aix*Marseille<br>Université<br>Socialement engagée             | <ol> <li>L'icône est dans vos favoris et vous y accédez<br/>directement</li> <li>Rechercher avec un mot clés dans la barre de<br/>recherche ou faire défiler le menu déroulant</li> </ol> |
| Q Chercher une application                                     | Ctrl+K                                                                                                    |
| Ma messagerie     Calendrier         Priorisation des filières | AMeTICE                                                                                                    |
| Chercher une application Prio                                  |                                                                                                    |
| Trier par catégorie                                            | Proposer d'ajouter aux favoris                                                                                                    |
| Dossier étudiant                                               | ^                                                                                                    |
| Priorisation des filières - Priorisation des filières          | *,`                                                                                                    |

#### Vous êtes connecté en tant que

|   | Priorisez toutes les filières dans lesquelles vous êtes inscrit(e) (cf : documentation www.univ-amu.fr) |       |  |
|---|----------------------------------------------------------------------------------------------------|-------|--|
| Α | Si vous ne souhaitez plus être inscrit(e) à un élément pédagogique, saisissez : ABANDON                 |       |  |
|   | Élément Pédagogique                                                                                     | Choix |  |
|   | Filière Masso-kiné 1er groupe d'épreuve                                                                 |       |  |
| В | Filière Maïeutique 1er groupe d'épreuve                                                                 |       |  |
|   | Filière Médecine 1er groupe d'épreuve                                                                   | С     |  |
|   | Filière Odontologie 1er groupe d'épreuve                                                                |       |  |
|   | Filière Pharmacie 1er groupe d'épreuve                                                                  |       |  |
|   | SAISIR                                                                                                  |       |  |

#### Vous êtes connecté au service numérique de priorisation des filières.

Vous devez impérativement définir un ordre de priorité pour la ou les filière(s) dans laquelle/lesquelles vous êtes inscrit(e). Cette procédure concerne même les étudiants inscrits dans une seule filière.

- A. Vous trouverez ici la date et heure de fin du service numérique de priorisation des choix des filières. La saisie ou modification sera possible durant la campagne de priorisation des choix. A la fermeture du site, plus aucune saisie ou modification ne pourra être effectuée.
- B. Vous trouverez le tableau avec la ou les filière(s) pour laquelle/lesquelles vous vous êtes inscrit(e).
- C. Dans cette colonne vous pouvez visualiser les priorisations déjà enregistrées. Si la colonne est vide, aucune priorisation n'a déjà été enregistrée.
- D. Pour saisir vos priorisations, cliquez sur le bouton « Saisir ».

| Vous êt | s êtes connecté en tant que                                                             |                         |  |
|---------|-----------------------------------------------------------------------------------------|-------------------------|--|
|         | Priorisez toutes les filières dans lesquelles vous êtes inscrit(e) (cf : documen        | tation www.univ-amu.fr) |  |
|         | Si vous ne souhaitez plus être inscrit(e) à un élément pédagogique, saisissez : ABANDON |                         |  |
|         | Le service de priorisation fermera le : à                                               |                         |  |
|         | Élément Pédagogique                                                                     | Choix                   |  |
|         | Filière Masso-kiné 1er groupe d'épreuve                                                 | 1                       |  |
|         | Filière Maïeutique 1er groupe d'épreuve                                                 |                         |  |
|         | Filière Médecine 1er groupe d'épreuve                                                   |                         |  |
|         | Filière Odontologie 1er groupe d'épreuve                                                |                         |  |
|         | Filière Pharmacie 1er groupe d'épreuve                                                  |                         |  |
|         | CONFIRMER                                                                               |                         |  |

#### Priorisation des filières

**Vous devez saisir vos priorisations pour chaque filière entre 1 et N** (N représentant le nombre de filière donc dans l'exemple 5).

**Vous ne devez pas saisir deux fois la même priorisation pour deux filières différentes.** Exemple : filière Médecine vœux n° 1 et filière Pharmacie vœu n° 1.

#### Vous ne devez pas laisser de champs vide car toutes les filières doivent être priorisées.

Sont interdits dans la priorisation :

- Les caractères spéciaux
- Les nombres décimaux
- Les nombres négatifs
- Les lettres (ex : d)

Si vous ne respectez pas les recommandations précédentes l'enregistrement sera impossible et vous verrez s'afficher le message ci-dessous

Erreur de saisie : Vous ne pouvez saisir **qu'un chiffre entier** et unique entre 1 et 5 **ou "ABANDON" et ne devez pas laisser de champ vide**. Enregistrement impossible, suivez attentivement la documentation.

Si vous ne souhaitez plus présenter le classement pour une filière, vous devez saisir « ABANDON ». Vous ne pourrez pas être admis ou attendu à l'oral du 2nd groupe, dans une filière que vous avez priorisée en « ABANDON ».

Lorsque vos priorisations ont été saisies, il faut cliquer sur le bouton « CONFIRMER » pour enregistrer votre saisie.

# <u>Ci-dessous un exemple de priorisation. Vous devez prioriser les filières en fonction de vos préférences :</u>

| Vous êt | es connecté en tant que                                                                                 |       |
|---------|----------------------------------------------------------------------------------------------------|-------|
|         | Priorisez toutes les filières dans lesquelles vous êtes inscrit(e) (cf : documentation www.univ-amu.fr) |       |
|         | Le service de priorisation fermera le : à                                                               |       |
|         | Élément Pédagogique                                                                                     | Choix |
|         | Filière Masso-kiné 1er groupe d'épreuve                                                                 | 1     |
|         | Filière Maïeutique 1er groupe d'épreuve                                                                 | 4     |
|         | Filière Médecine 1er groupe d'épreuve                                                                   | 3     |
|         | Filière Odontologie 1er groupe d'épreuve                                                                | 5     |
|         | Filière Pharmacie 1er groupe d'épreuve                                                                  | 2     |
|         | CONFIRMER                                                                                               |       |

Après avoir cliqué sur le bouton « Confirmer » vous visualisez l'écran ci-dessous.

| os voeux ont bien été enregistrés. Vous recevrez une confirmation par mail à l'adresse :                |       |
|----------------------------------------------------------------------------------------------------|-------|
|                                                                                                    |       |
| Priorisez toutes les filières dans lesquelles vous êtes inscrit(e) (cf : documentation www.univ-amu.fr) |       |
| Si vous ne souhaitez plus être inscrit(e) à un élément pédagogique, saisissez : ABANDON                 |       |
| Le service de priorisation fermera le : à                                                               |       |
| Élément Pédagogique                                                                                     | Choix |
| Filière Masso-kiné 1er groupe d'épreuve                                                                 | 1     |
| Filière Maïeutique 1er groupe d'épreuve                                                                 | 4     |
| Filière Médecine 1er groupe d'épreuve                                                                   | 3     |
|                                                                                                    | 5     |
| Filière Odontologie 1er groupe d'épreuve                                                                |       |

Vous avez la confirmation que vos priorisations ont bien été enregistrées par :

- La présence du message dans le bandeau vert
- Les choix renseignés dans la colonne « Choix »
- La réception par mail des choix effectués

#### Ci-dessous un exemple du mail reçu sur votre mail institutionnel :

De : Aix-Marseille Université <no\_reply@univ-amu.fr> Envoyé : vendredi 21 avril 2023 14:29:36 À : Objet : [smpm-scol-dfg2-adm] Important : Priorisation des filières A1PAS - Groupe 1

#### NOM PRENOM (Nºetudiant)

#### Inscrit(e) en

Vos voeux ont bien été enregistrés le : 21/04/2023 14:29:36

| Elément Pédagogique Choix                  |  |
|--------------------------------------------|--|
| Filière Masso-kiné 1er groupe d'épreuve    |  |
| Filière Maïeutique 1er groupe d'épreuve 4  |  |
| Filière Médecine 1er groupe d'épreuve      |  |
| Filière Odontologie 1er groupe d'épreuve 5 |  |
| Filière Pharmacie 1er groupe d'épreuve 2   |  |

Vos voeux peuvent être modifiés jusqu'au

Après réception du mail de confirmation, vous pouvez quitter le service numérique en fermant la page.

#### Modification de vos priorisations.

Il est possible de modifier vos priorisations pendant la période d'ouverture du service numérique. Pour cela il faut vous connecter au service numérique par votre Environnement Numérique de Travail (ENT), menu « Scolarité, sous menu « Priorisation des filières ».

A la connexion au service numérique, vous visualiserez les priorisations enregistrées lors de la dernière connexion (voir image ci-dessous).

| Vous ête | s connecté en tant que                                                                                  |       |  |
|----------|----------------------------------------------------------------------------------------------------|-------|--|
|          | Priorisez toutes les filières dans lesquelles vous êtes inscrit(e) (cf : documentation www.univ-amu.fr) |       |  |
|          | Si vous ne souhaitez plus être inscrit(e) à un élément pédagogique, saisissez : ABANDON                 |       |  |
|          | Le service de priorisation fermera le : à                                                               |       |  |
|          | Élément Pédagogique                                                                                     | Choix |  |
|          | Filière Masso-kiné 1er groupe d'épreuve                                                                 | 1     |  |
|          | Filière Maïeutique 1er groupe d'épreuve                                                                 | 4     |  |
|          | Filière Médecine 1er groupe d'épreuve                                                                   | 3     |  |
|          | Filière Odontologie 1er groupe d'épreuve                                                                | 5     |  |
|          | Filière Pharmacie 1er groupe d'épreuve                                                                  | 2     |  |
|          | SAISIR                                                                                                  |       |  |

Pour modifier vos priorisations, il faut cliquer sur le bouton « Saisir ».

Direction de la Formation-Pôle Pilotage et Évaluation – SSIS- Julia Dubois/Alain Pagani 18/04/2024

| Vous êtes | s connecté en tant que                                                                                                    |       |
|-----------|----------------------------------------------------------------------------------------------------|-------|
|           | Priorisez toutes les filières dans lesquelles vous êtes inscrit(e) (cf : documentation www.univ-amu.fr)<br>Si vous ne souhaitez plus être inscrit(e) à un élément pédagogique, saisissez : ABANDON |       |
|           | Élément Pédagogique                                                                                                    | Choix |
|           | Filière Masso-kiné 1er groupe d'épreuve<br>Filière Maïeutique 1er groupe d'épreuve                                                                                                    |       |
|           | Filière Médecine 1er groupe d'épreuve                                                                                                    |       |
|           | Fillère Odontologie 1er groupe d'épreuve<br>Fillère Pharmacie 1er groupe d'épreuve                                                                                                    |       |
|           | CONFIRMER                                                                                                    |       |

Vous pourrez saisir vos nouvelles priorisations et devez cliquer sur le « CONFIRMER » pour enregistrer vos choix.

## Vous êtes connecté en tant que

| Vos voeux ont bien été enregistrés. Vous recevrez une confirmation par mail à l'adresse :               |       |  |
|----------------------------------------------------------------------------------------------------|-------|--|
|                                                                                                    |       |  |
| Priorisez toutes les filières dans lesquelles vous êtes inscrit(e) (cf : documentation www.univ-amu.fr) |       |  |
| Si vous ne souhaitez plus être inscrit(e) à un élément pédagogique, saisissez : ABANDON                 |       |  |
| Le service de priorisation fermera le : à                                                               |       |  |
| Élément Pédagogique                                                                                     | Choix |  |
| Filière Masso-kiné 1er groupe d'épreuve                                                                 | 2     |  |
| Filière Maïeutique 1er groupe d'épreuve                                                                 | 3     |  |
| Filière Médecine 1er groupe d'épreuve                                                                   | 1     |  |
| Filière Odontologie 1er groupe d'épreuve                                                                | 5     |  |
| Filière Pharmacie 1er groupe d'épreuve                                                                  | 4     |  |
| SAISIR                                                                                                  |       |  |

Vous avez la confirmation que vos priorisations ont bien été enregistrées par :

- La présence du message dans le bandeau vert
- Les choix renseignés dans la colonne « Choix »
- La réception par mail des choix effectués

Après réception du mail de confirmation, vous pouvez quitter le service numérique en fermant la page.

#### Aide et contact

- Si vous rencontrez des difficultés, veuillez contacter le service pédagogique de l'UFR des Sciences Médicales et Paramédicales du lundi au vendredi de 9h00 à 12h00 et de 13h30 à 16h00 aux coordonnées suivantes :
  - 04.91.32.45.00
  - 04.91.32.45.40
  - 04.91.32.42.41

#### smpm-scol-cycle1@univ-amu.fr

Attention : il n'y a pas d'assistance le week-end et les éventuels jours fériés.

Direction de la Formation-Pôle Pilotage et Évaluation – SSIS- Julia Dubois/Alain Pagani 18/04/2024